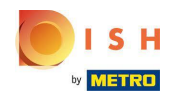

El primer paso es iniciar sesión en dish.co. Luego haga clic en DISH Weblisting .

| U S H                                  | olutions ▼ Addons ▼ Pricing Resources ▼ | HD*Ashley Steele 🛞 🌐 English        |  |  |  |  |
|----------------------------------------|-----------------------------------------|-------------------------------------|--|--|--|--|
|                                        | Current establishment                   |                                     |  |  |  |  |
| <u>ن</u>                               | CAFE PORTO 🗸                            |                                     |  |  |  |  |
|                                        |                                         |                                     |  |  |  |  |
| Your tools for this establishment      |                                         |                                     |  |  |  |  |
| Reservation V                          | DISH<br>Website Weblisting              | z                                   |  |  |  |  |
| DISH ADD-ONS TO DISCOVER               | DISH RESOURCES                          |                                     |  |  |  |  |
| More functionality for your restaurant | Learn with DISH                         |                                     |  |  |  |  |
| O + DISH Guest                         | Events                                  | Vollbildmodus beenden (ALT+EINGABE) |  |  |  |  |
|                                        |                                         |                                     |  |  |  |  |

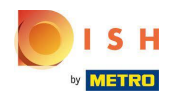

# Haga clic en Abrir herramienta .

| 🦲 і 5 н                           | Our solutions 🔻 Addons 💌 Pricing Resources 💌 HD*Ashley Steele (名) 🆽 English |  |  |  |  |  |
|-----------------------------------|-----------------------------------------------------------------------------|--|--|--|--|--|
| by Missica                        |                                                                             |  |  |  |  |  |
|                                   | Current establishment                                                       |  |  |  |  |  |
|                                   | ☆ CAFE PORTO ✓                                                              |  |  |  |  |  |
|                                   |                                                                             |  |  |  |  |  |
|                                   |                                                                             |  |  |  |  |  |
| Your tools for this establishment |                                                                             |  |  |  |  |  |
|                                   | DISH<br>Reservation DISH<br>Website DISH<br>Weblisting                      |  |  |  |  |  |
|                                   |                                                                             |  |  |  |  |  |
|                                   | Manage Reviews                                                              |  |  |  |  |  |
| DISH ADD-ONS TO DISCOVE           | Business Profile                                                            |  |  |  |  |  |
| More functionality for your       | estaurant Post content                                                      |  |  |  |  |  |
| DISH Gues                         | Events                                                                      |  |  |  |  |  |
|                                   |                                                                             |  |  |  |  |  |

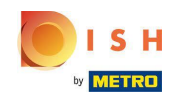

Después de completar el flujo de incorporación de DISH Weblisting, a veces sucede que aún necesita conectar su cuenta actual de Google a DISH Weblisting

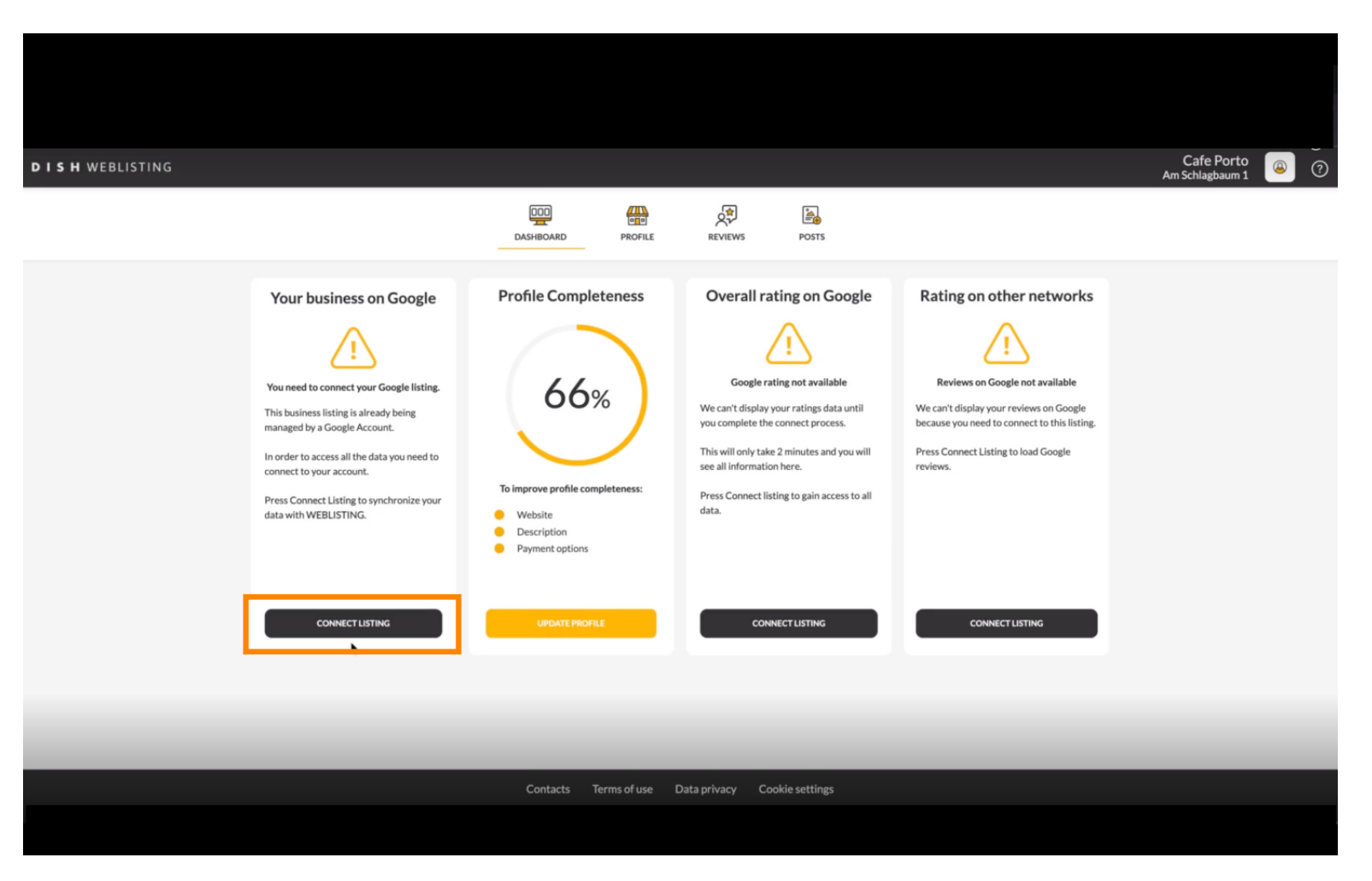

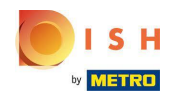

Haga clic en CONECTAR LISTA para permitir que DISH Weblisting se conecte a su cuenta de Google.

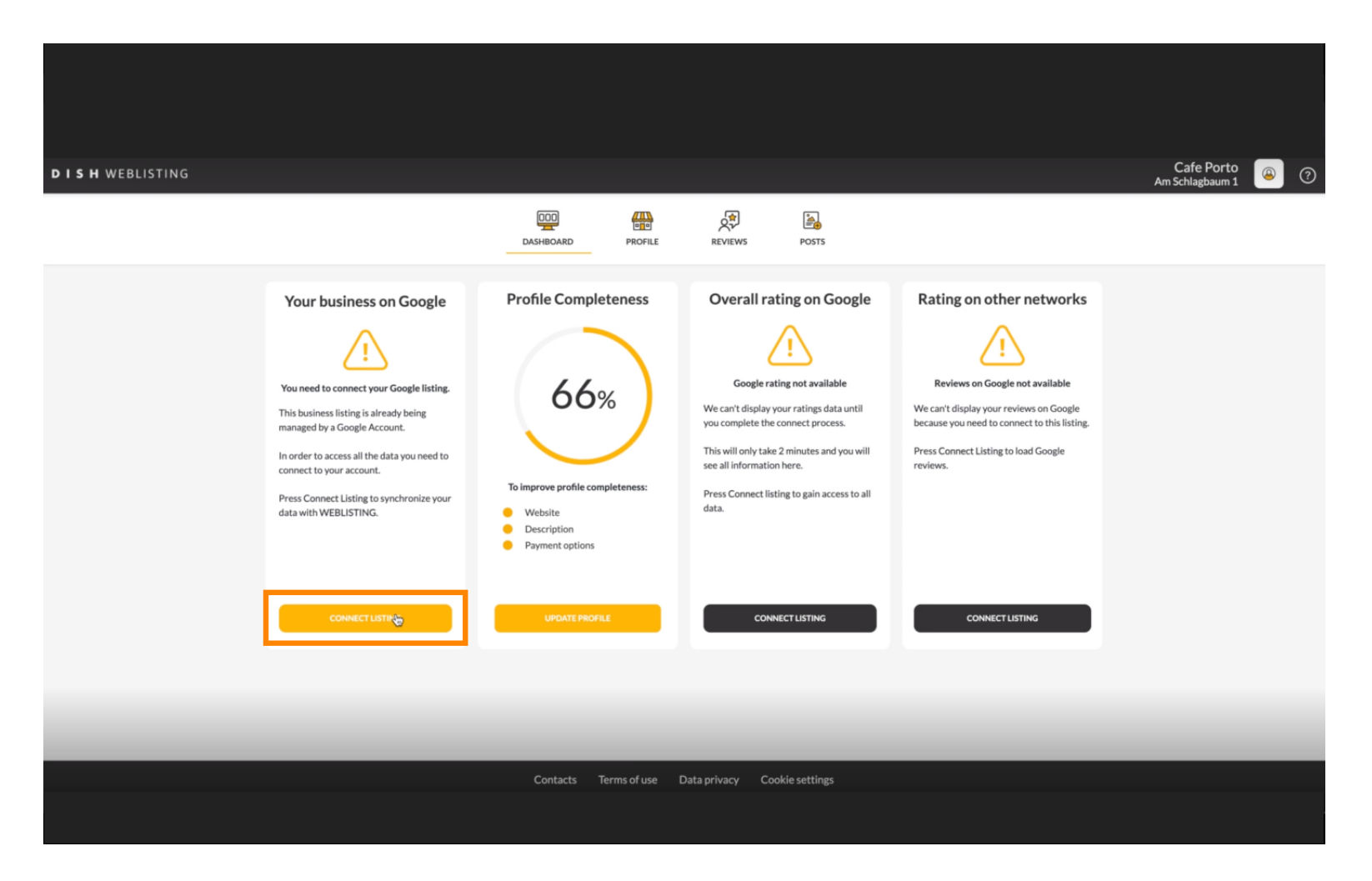

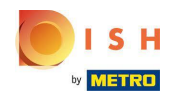

Le mostraremos cómo conectar su ficha de empresa. Haga clic en COMENCEMOS para continuar.

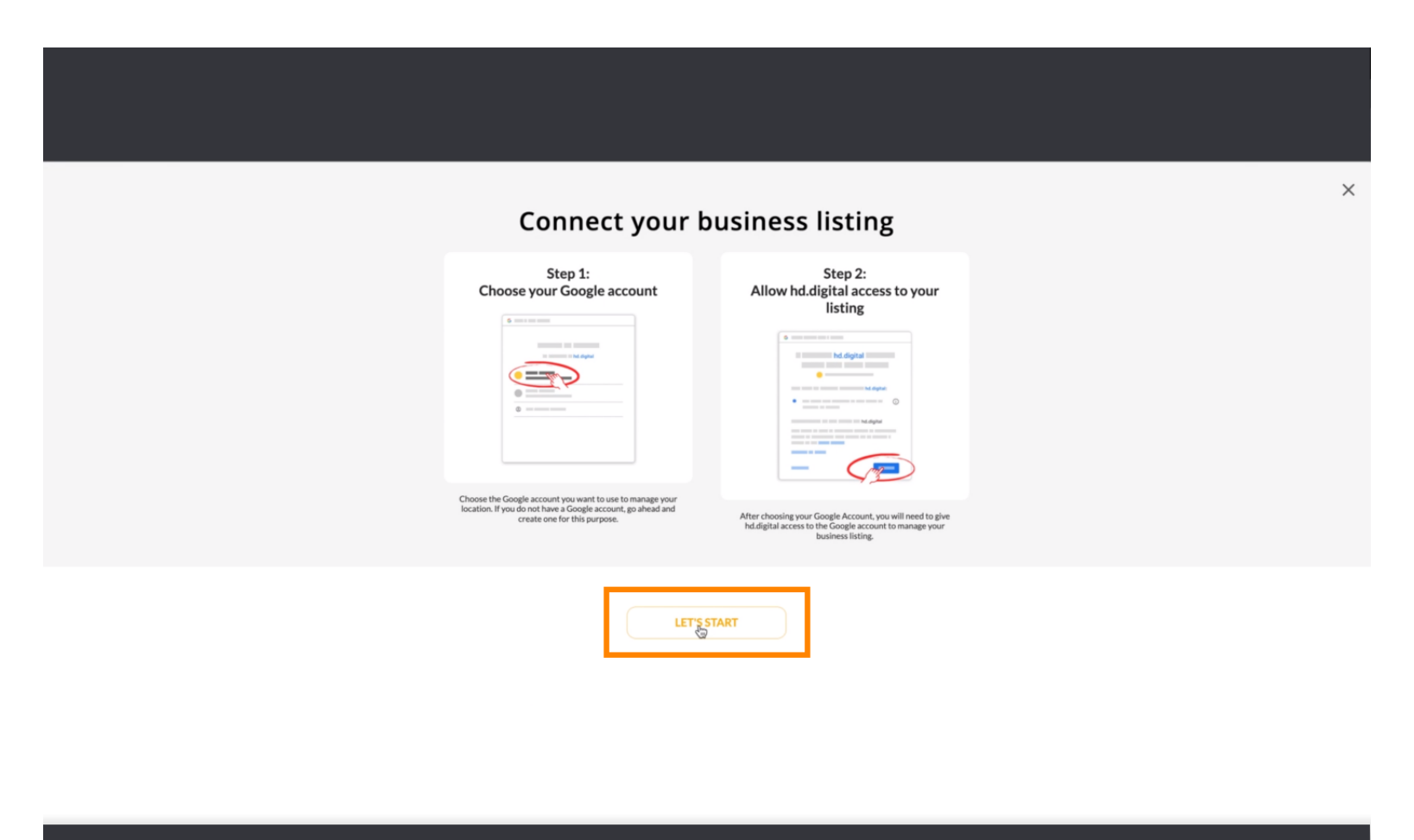

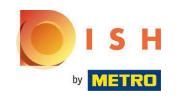

 Aparecerá una ventana emergente de Google pidiéndole que inserte las credenciales de su cuenta de Google (cuenta de gmail).

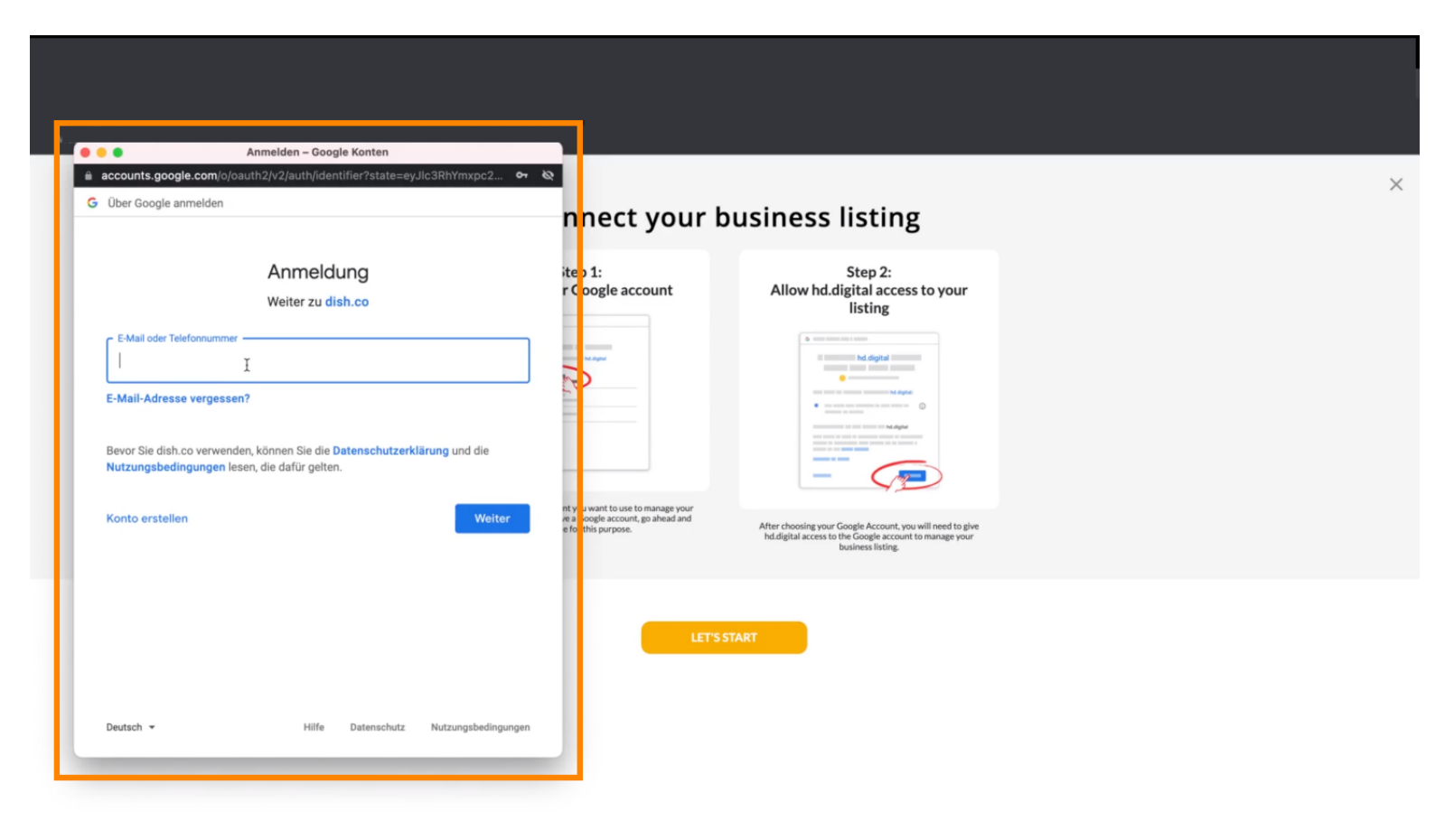

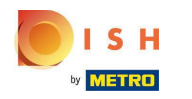

# Introduzca su dirección de correo electrónico.

| Anmelden – Google Konten  accounts.google.com/o/cauth2/v2/auth/identifier?state=eyJlc3RhYmxpc2  G Über Google anmelden |              |                                                                                                    | ×                               |
|----------------------------------------------------------------------------------------------------|--------------|----------------------------------------------------------------------------------------------------|---------------------------------|
| E-Mail oder Telefonnummer                                                                                              | hnect your b | <section-header><section-header><section-header><section-header></section-header></section-header></section-header></section-header> |                                 |
| Deutsch + Hilfe Datenschutz Nutzungsbedingungen                                                                        | LETSS        | TART                                                                                                    | <u>بر</u><br>نوع ۲ <sub>۴</sub> |

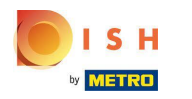

### • Haga clic en continuar.

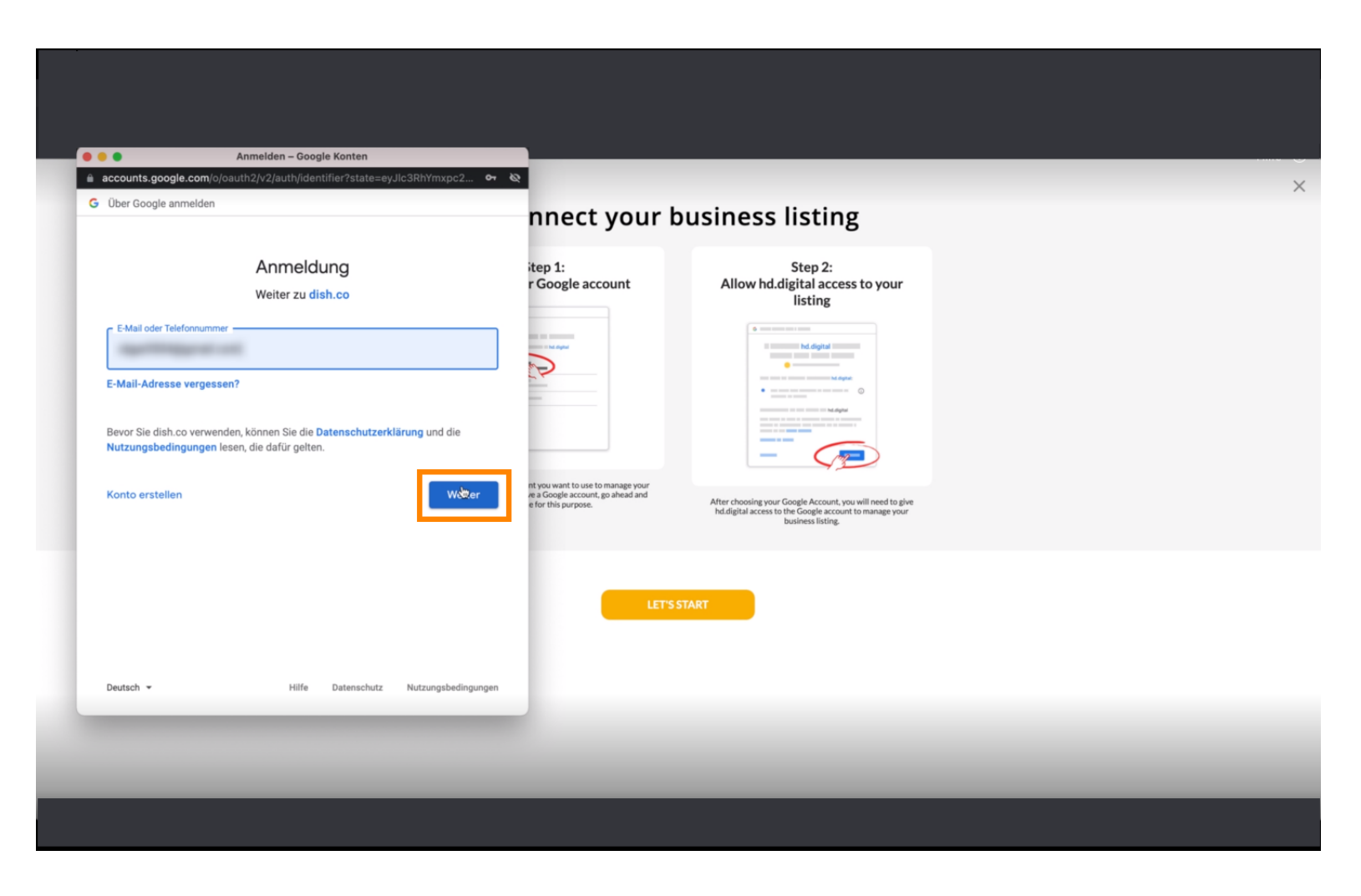

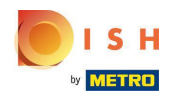

#### Introduzca su contraseña .

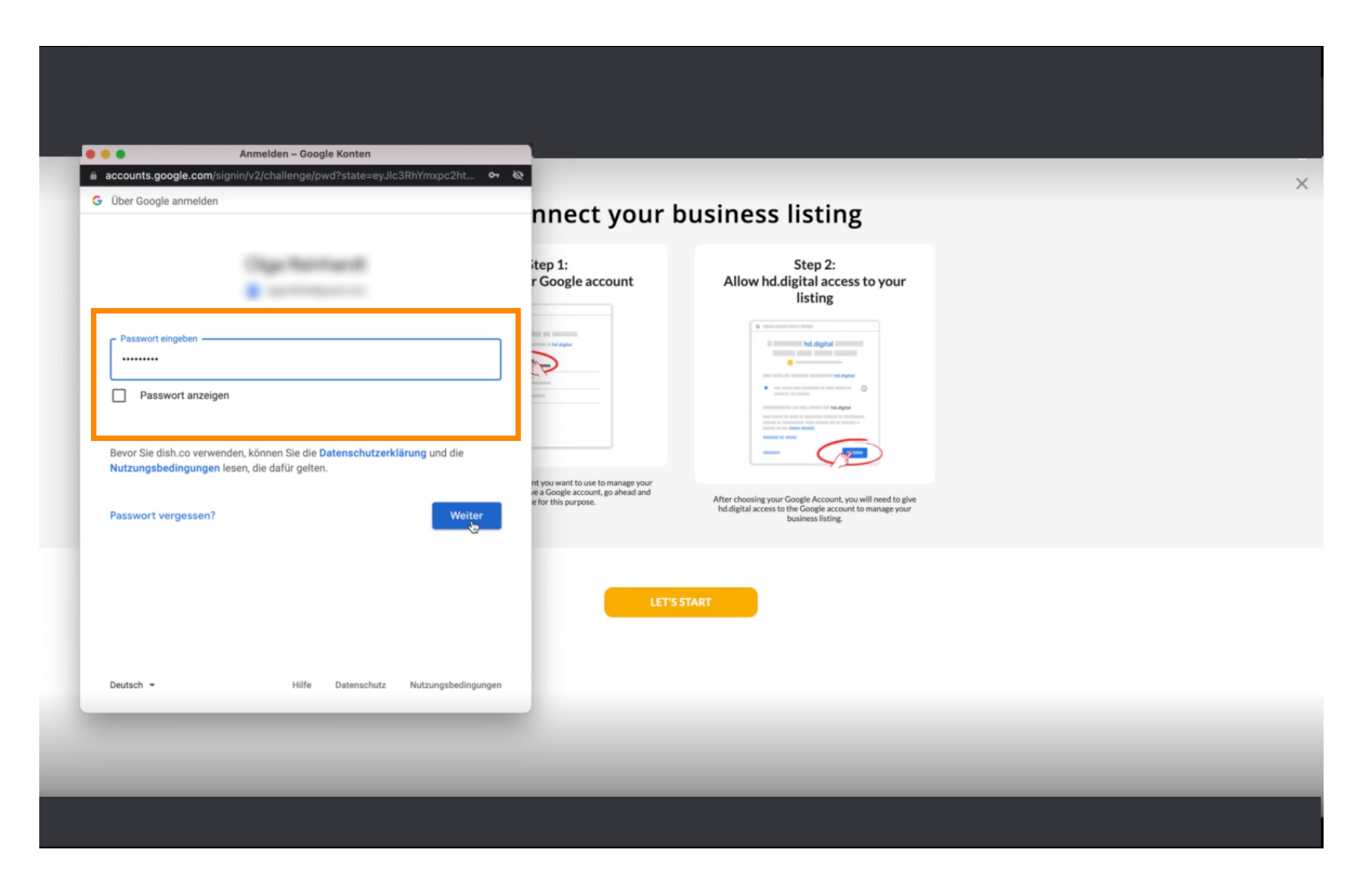

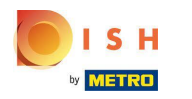

### Haga clic en continuar.

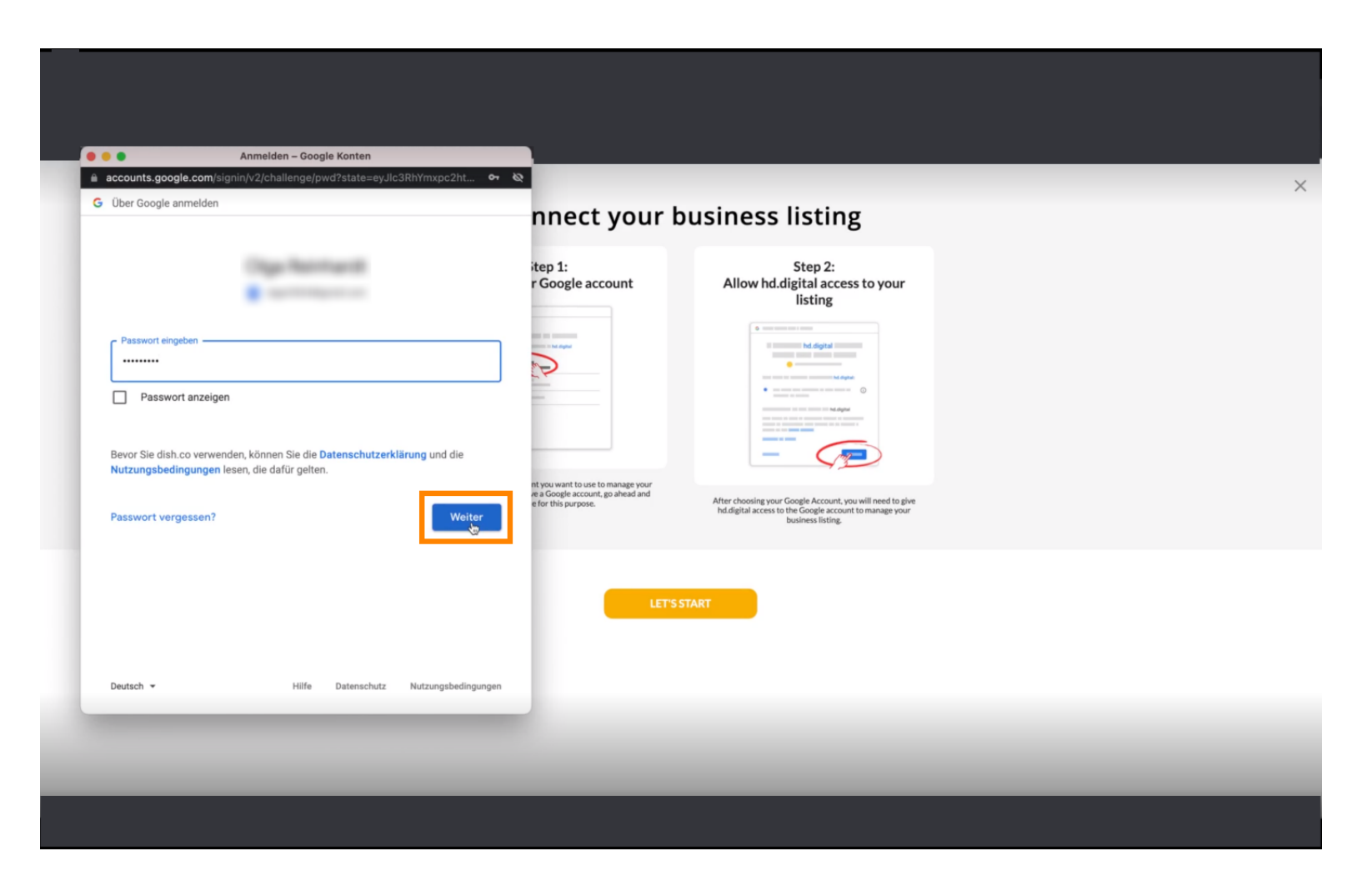

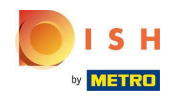

Haga clic en Permitir para otorgar derechos a DISH Weblisting para acceder a su cuenta de Google.

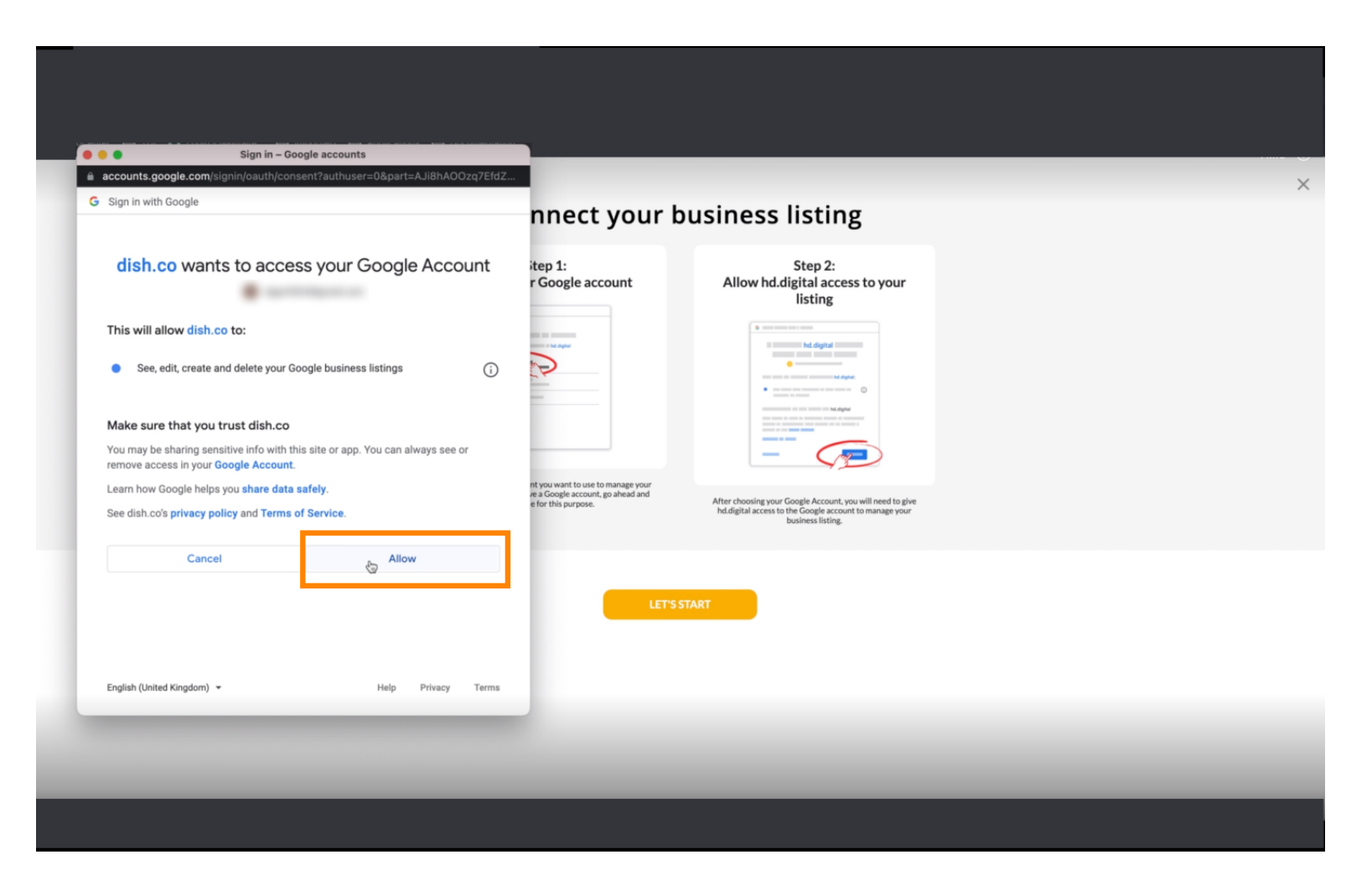

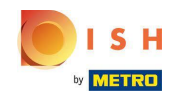

 Recibirá una notificación de que ahora debe tener una administración completa de su cuenta de Google desde Weblisting.

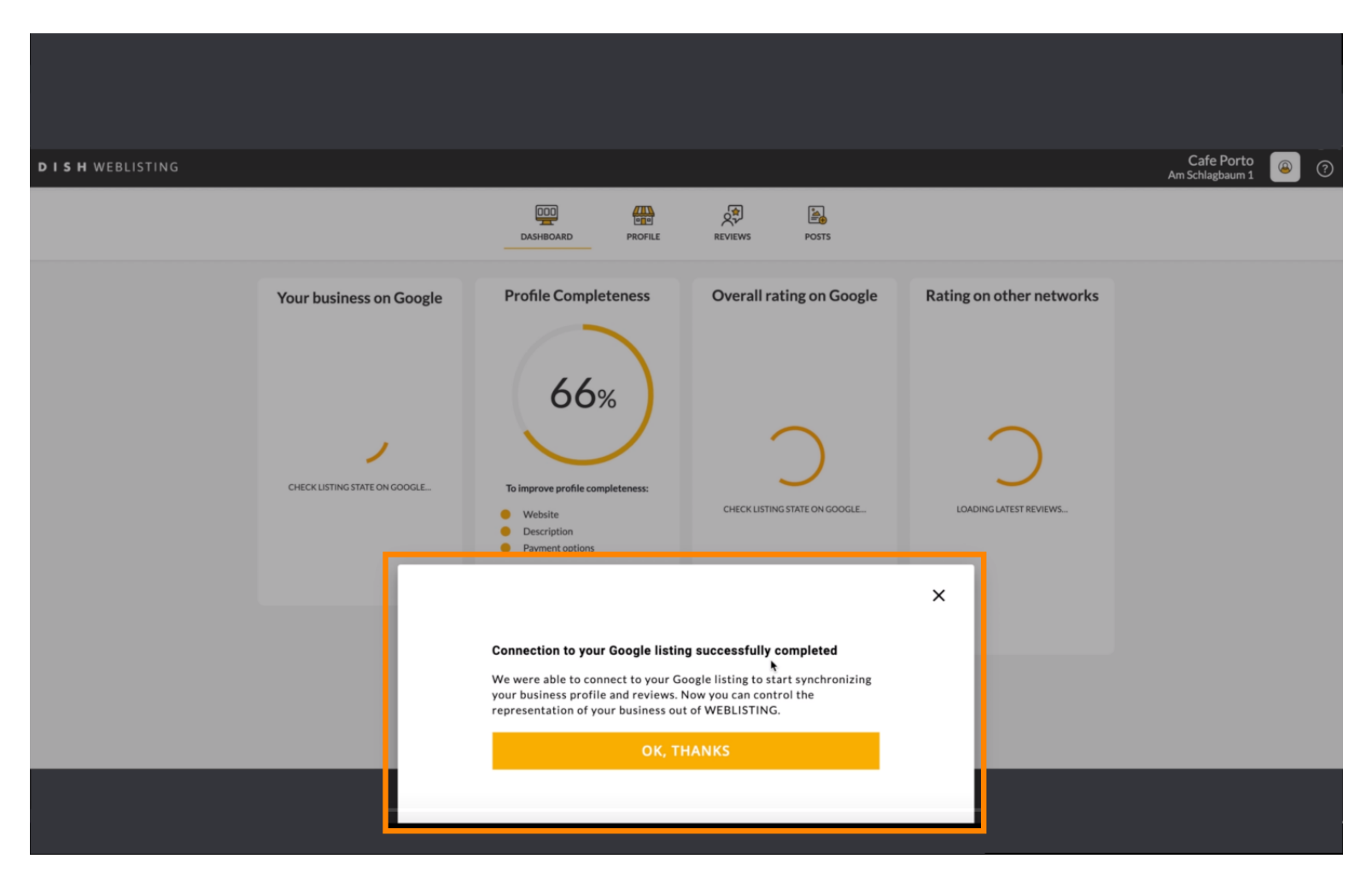

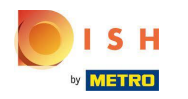

# • Haga clic en Aceptar, GRACIAS .

|                                                                                                    |                          |                                                                                                    |                                                                                                    |                                                   | Cafe Porto      |
|----------------------------------------------------------------------------------------------------|--------------------------|----------------------------------------------------------------------------------------------------|----------------------------------------------------------------------------------------------------|---------------------------------------------------|-----------------|
| DISH WEBLISTING                                                                                                |                          |                                                                                                    |                                                                                                    |                                                   | Am Schlagbaum 1 |
|                                                                                                    |                          | DDD PROFILE                                                                                                    | REVIEWS POSTS                                                                                                    |                                                   |                 |
| Profile Completeness<br>66%<br>To improve profile completeness:<br>• Website<br>• Description<br>• Description | Overall rating on Google | Rating on other networks                                                                                                    | Your business on Google<br>$\overleftrightarrow$<br>Listing Active on Google<br>All is set up and your listing is managed by<br>you. You don't need to do anything here. |                                                   |                 |
|                                                                                                    |                          | Connection to your Google listing successfully completed<br>We were able to connect to your Google listing to start synchronizing<br>your business profile and reviews. Now you can control the<br>representation of your business out of WEBLISTING.<br>OK, THANKS |                                                                                                    | x sn Viewon<br>Google Maps<br>op managing listing |                 |

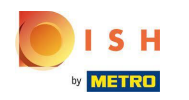

Haga clic en el icono de Google. Para echar un vistazo a la lista de empresas de Google de sus restaurantes.

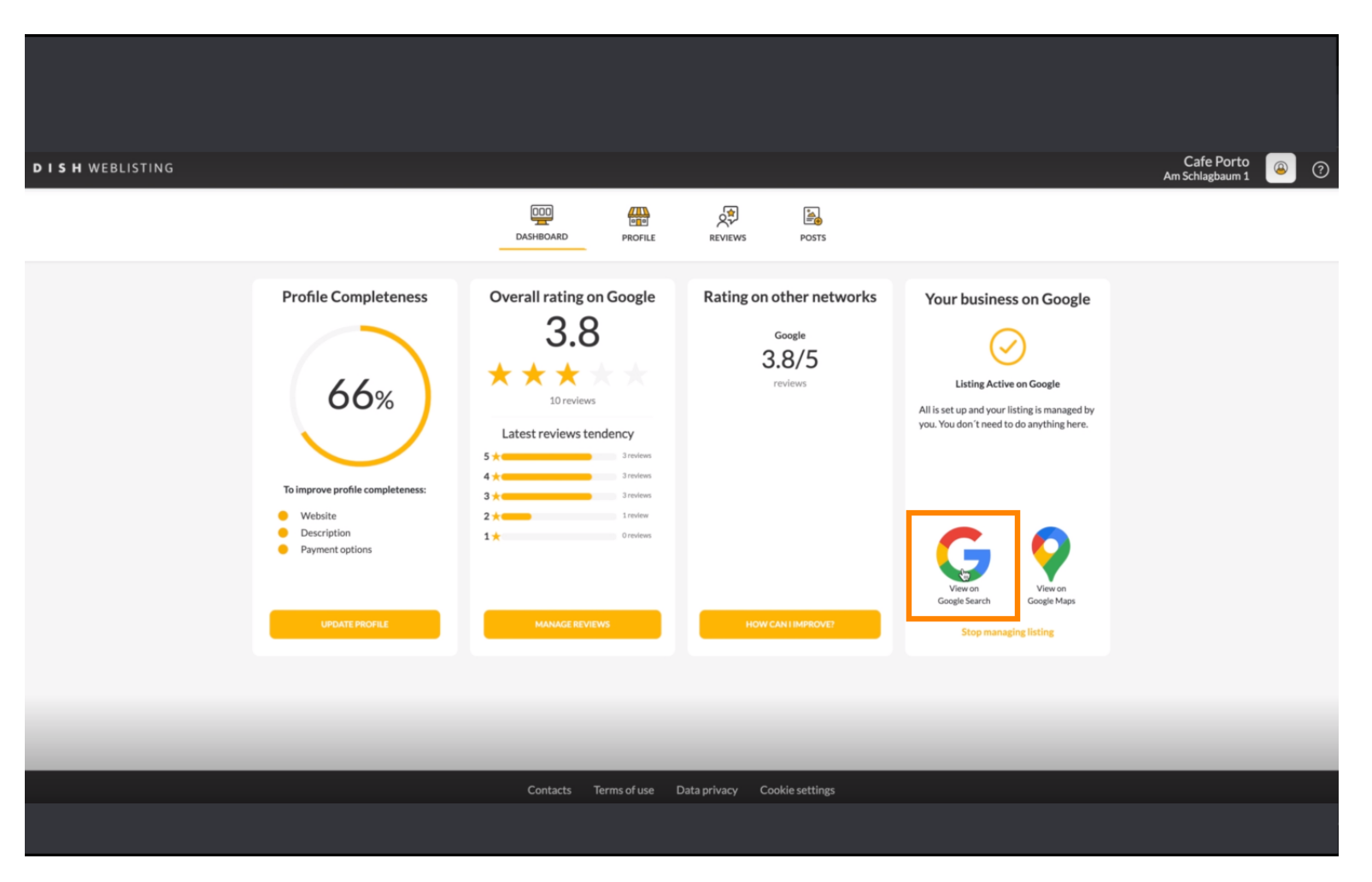

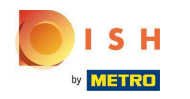

Aquí puedes ver tu restaurante listado en google. Eso es todo, has terminado.

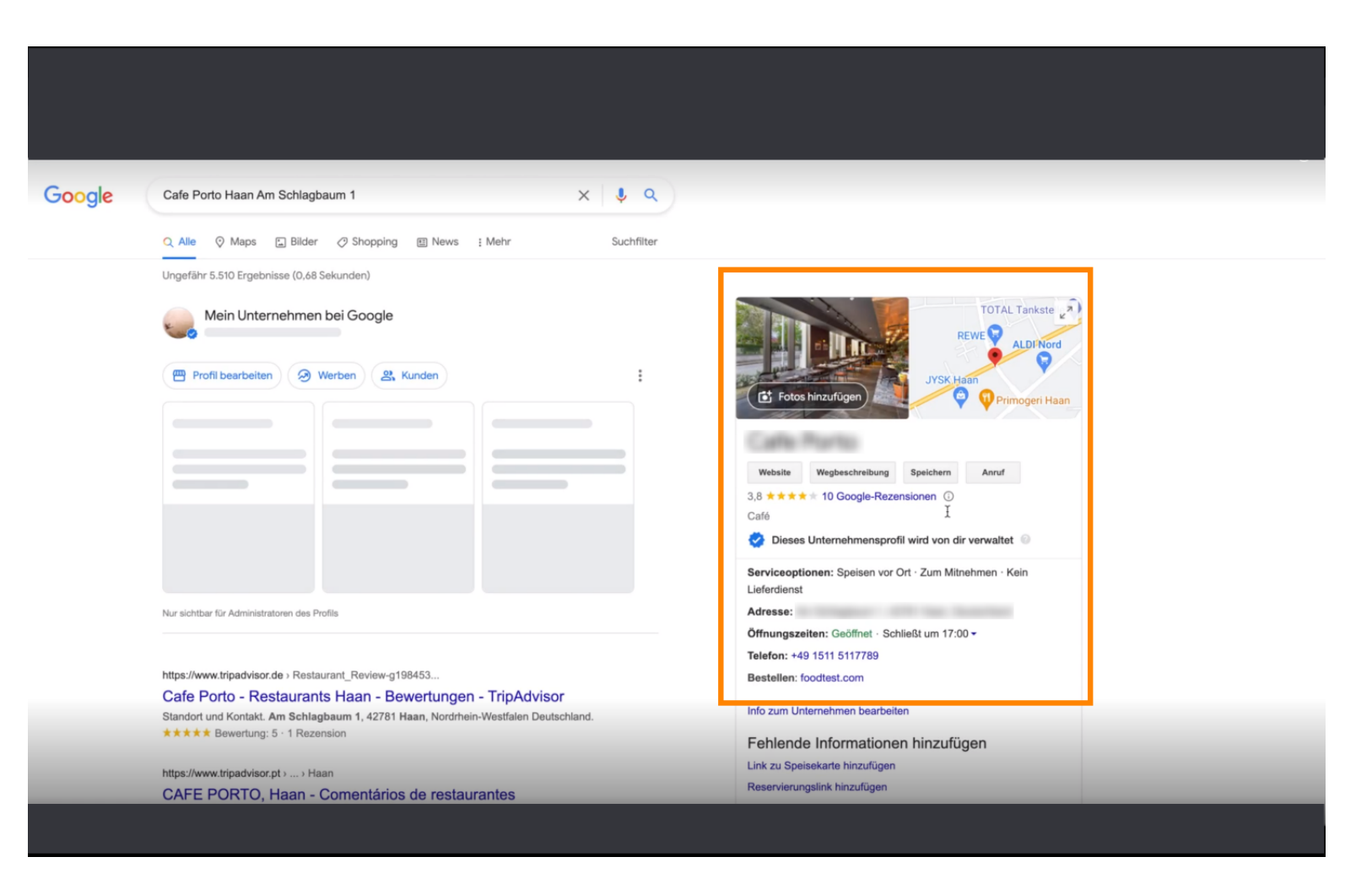

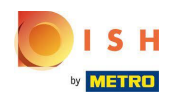

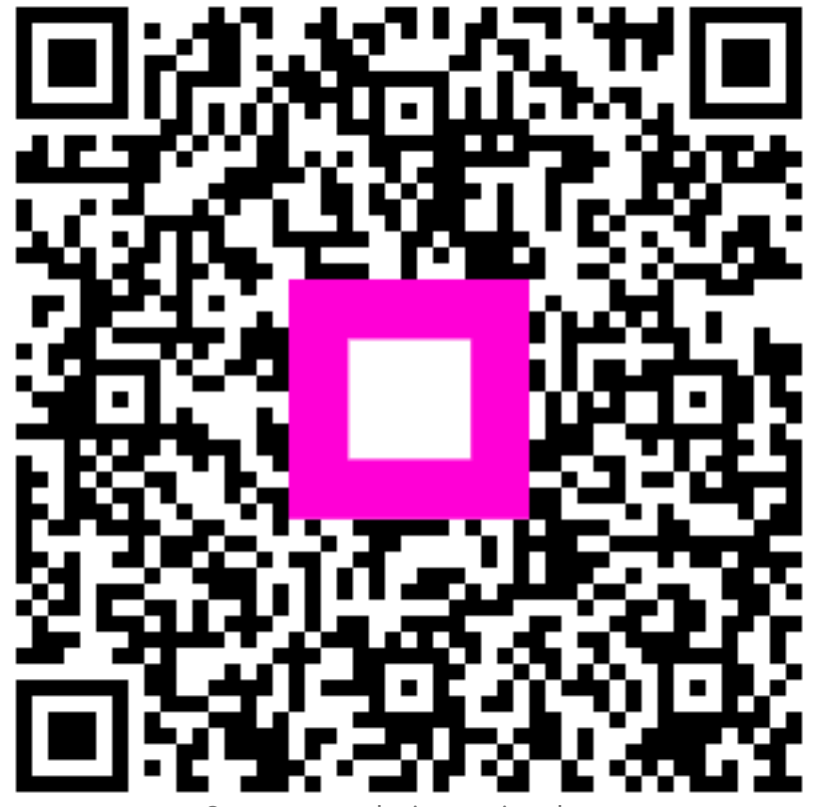

Scan to go to the interactive player